autodock vina: http://vina.scripps.edu/

download autodock vina: http://vina.scripps.edu/download.html

mgltools: http://mgltools.scripps.edu/

download mgltoos: http://mgltools.scripps.edu/downloads

Ξενιστής: β- ή α-κυκλοδεξτρίνη. Ευκολος τρόπος: Ανοιξτε cif ως κείμενο. Κρατήστε μόνο ατομικές συντεταγμένες κυκλοδεξτρίνης. Ανοίξτε τώρα το cif (που έχει μόνο την κυκλοδεξτρίνη) με mercury σβήστε τις 2πλες θέσεις π.χ. κάποιων Ο6 ή/και C6 και σώστε ως pdb.

## http://pubchem.ncbi.nlm.nih.gov/

p-coumaric

SDF: 3D SDF save

open .sdf file με Mercury και save as .pdb

Παρακολουθήστε: vina tutorial.wmv

(1:20)

```
download mgltoos:
http://mgltools.scripps.edu/downloads
```

download autodock vina: http://vina.scripps.edu/download.html

pymol Σας το δίνω εγώ ή <u>http://pymol.org/educational</u>

(2:00) Theory

(3:45) Autodock Tools  $\rightarrow$  File (Menu)  $\rightarrow$  Read Molecule -> beta CD.pdb

Edit (Menu) --> Hydrogens  $\rightarrow$  Add  $\rightarrow$  Polar only

Grid  $\rightarrow$  Macromolecule  $\rightarrow$  Choose  $\rightarrow$  beta\_CD  $\rightarrow$  Select a molecule  $\rightarrow$  Save as .pdbqt

```
Grid \rightarrow Gridbox \Sigma\eta\mu\epsilon\iota\omega\nuo\mu\epsilon τις τιμές που μας ικανοποιούν
no. of points in x dimension = 40
no. of points in y dimension = 40
no. of points in z dimension = 40
x center = 7.853
y center = 12.17
z center = 11.517
```

close window

ligand  $\rightarrow$  Input  $\rightarrow$  open  $\rightarrow$  (File name .pdb) p coumaric.pdb δεξί κλικ στη beta CD και hide Ligand  $\rightarrow$  torsion tree  $\rightarrow$  choose torsions Ligand  $\rightarrow$  output  $\rightarrow$  save as .pdbqt Close autodock tools Με Notepad γράψτε ένα .txt file conf 1.txt \_\_\_\_\_ receptor = beta CD.pdbqt ligand = p\_coumaric.pdbqt out = out.pdbqt center x = 7.853center\_y = 12.17center z = 11.517size x = 40size y = 40size z = 40exhaustiveness = 10 \_\_\_\_\_ [Στα WINDOWS] Start  $\rightarrow$  Programs  $\rightarrow$  accessories  $\acute{\eta}$  Windows system  $\rightarrow$  Command prompt ή από στο run ή στο search  $\rightarrow$  ΓΡΑΨΤΕ: cmd Με cd πηγαίνετε στο φάκελο που δουλεύετε, π.χ. cd Documents \Kostas \autodock Vina \cyclodextrin complexes kai type: "\Program Files (x86) \The Scripps Research Institute \Vina \vina.exe" -- config conf\_1.txt --log log.txt